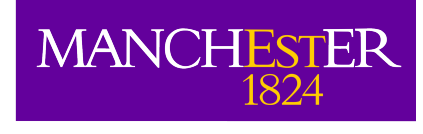

## The ALMA Observation Support Tool (OST)

Adam Avison

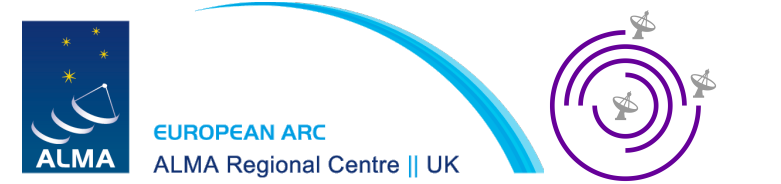

#### Overview

- Introduction to the ALMA OST
- A brief history of the OST
- The OST's mode of operation
- The OST website
- Guided Demonstrations
  - Demo 1: A basic continuum simulation
  - Demo 2: A more complex continuum simulation
  - Demo 3: A spectral cube

### The ALMA Observation Support Tool

The ALMA OST is an online ALMA simulator aimed at the non-interferometry expert.

A user can set up a simulated observation by entering simple observing and imaging parameters into the OST webform: http://almaost.jb.man.ac.uk

| EUROPEAN ARC<br>ALMA Regional Centre    UK        | ALMA Observation Support Tool                                          |
|---------------------------------------------------|------------------------------------------------------------------------|
| ALMA Observation                                  | Support Tool                                                           |
|                                                   | Version 8.5                                                            |
| OST NEWS HELP QUEUE LIBRARY ACKNOWLEDGE           | ALMA HELPDESK                                                          |
| Array Setup:                                      |                                                                        |
| Instrument: ALMA                                  | Select the desired ALMA antenna configuration.                         |
| Sky Setup:                                        |                                                                        |
| Source model: OST Library: Central point source V | Choose a library source model or supply your own.                      |
| Upload: Choose file No file chosen                | You may upload your own model here (max 10MB).                         |
| Declination: -35d00m00.0s                         | Ensure correct formatting of this string (+/-00d00m00.0s).             |
| Image peak / point flux in mJy V 0.0              | Rescale the image data with respect to new peak value.                 |
|                                                   | Set to 0.0 for no rescaling of source model.                           |
| Observation Setup:                                |                                                                        |
| Observing mode: O Spectral  Continuum             | Spectral or continuum observations?                                    |
| Central frequency in GHz: 93.7                    | The value entered must be within an ALMA band.                         |
| Bandwidth in GHz V: 1.95 OK                       | Select the total bandwidth for continuum observations.                 |
|                                                   | Enter 7.5 GHz to select ALMA recommend full continuum setup.           |
| SPW 0: 88.9 BW 0: 0.8                             | Set the central frequency and bandwidth of each baseband/SPW in GHz.   |
| SPW 1: 98.9 BW 1: 0.8                             | SPWs can only be placed within the grey shaded areas.                  |
| SPW 2: 0.0 BW 2: 0.0                              | More SPWs (up to SPW3) will become available as you increase the total |
| SPW 3: 0.0 BW 3: 0.0                              | bandwidth.                                                             |
| Band = 3                                          |                                                                        |
| 84 93.7                                           | 116                                                                    |

#### Why simulate?

- 1. Proposal preparation: Using your best model or observational analogue to,
  - Test the observing set-up you will require to recover the structures you wish to observe with ALMA. For example, the effects of missing spacings (i.e. no total power) and surface brightness sensitivity issues.
  - II. Use the simulated images/data as 'evidence' in an ALMA observing proposal to argue for your requested observational set-up.
- 2. Comparing models to data: Using simulations to "observe" a skymodel as closely as possible (antenna config, frequency tunings etc) to real observations. With the aim of comparing your sky-model corrupted by observing effects to the real data.

#### A brief history of the OST

- Became available to the public on 28-Mar-2011.
- Since then it has processed 26,220 simulations for users in 42 different countries.

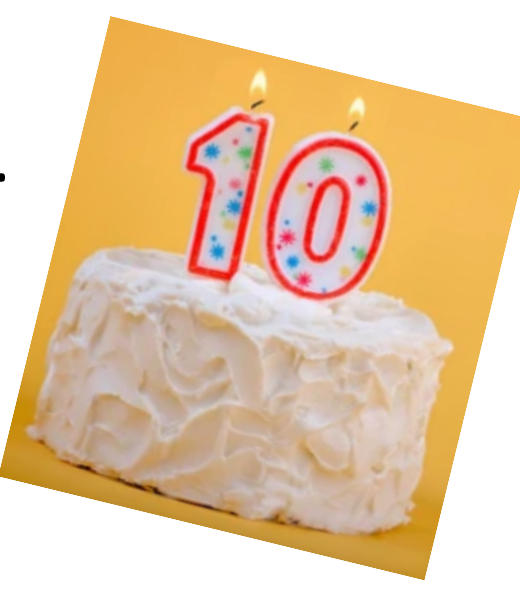

 A new version is released each year, increasing the OST capabilities. E.g. v3 -> Data Cubes, v5 -> Stokes Cubes, v7 -> user antenna configuration files.

#### All OST usage ever

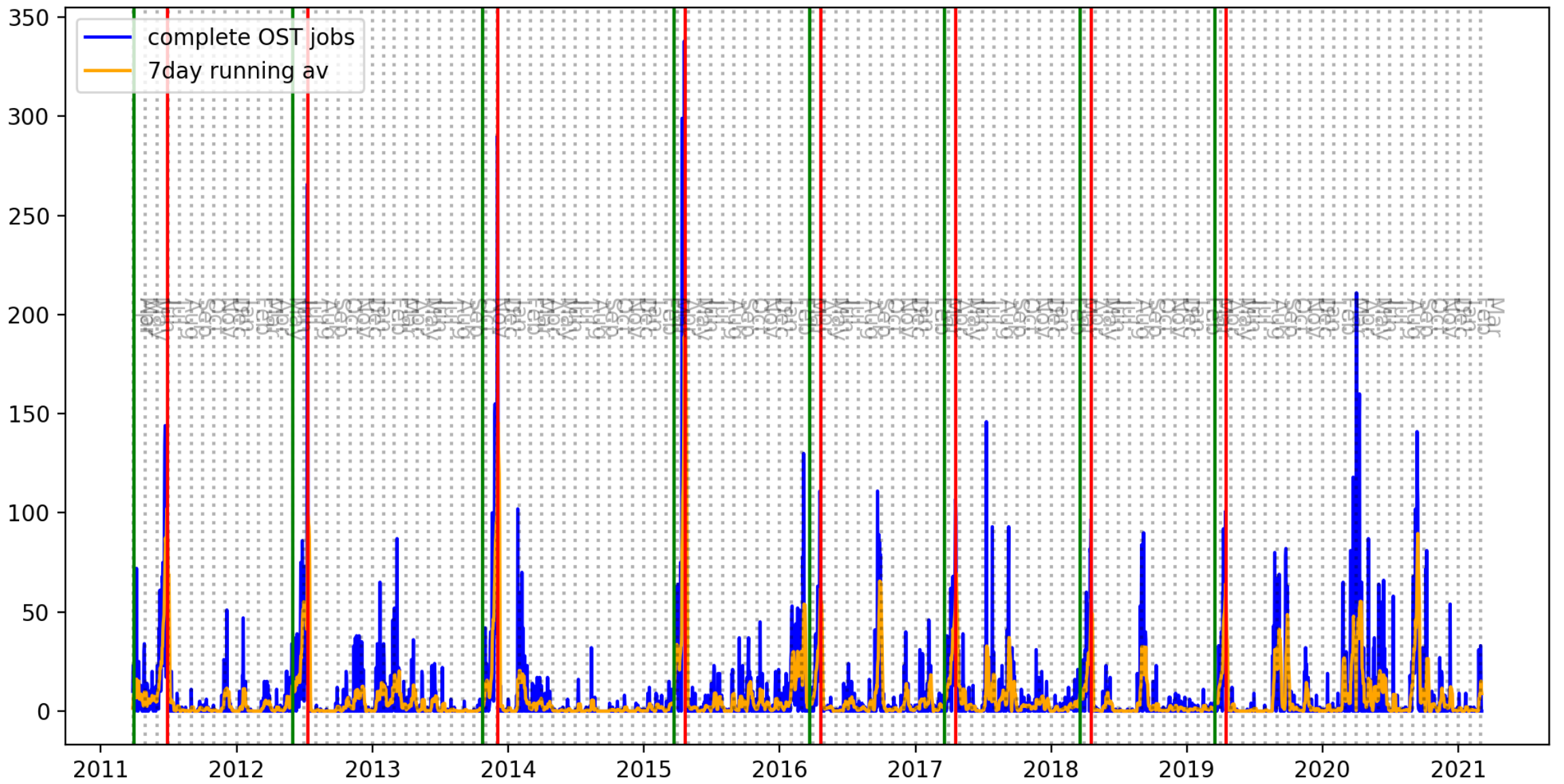

#### OST mode of operation

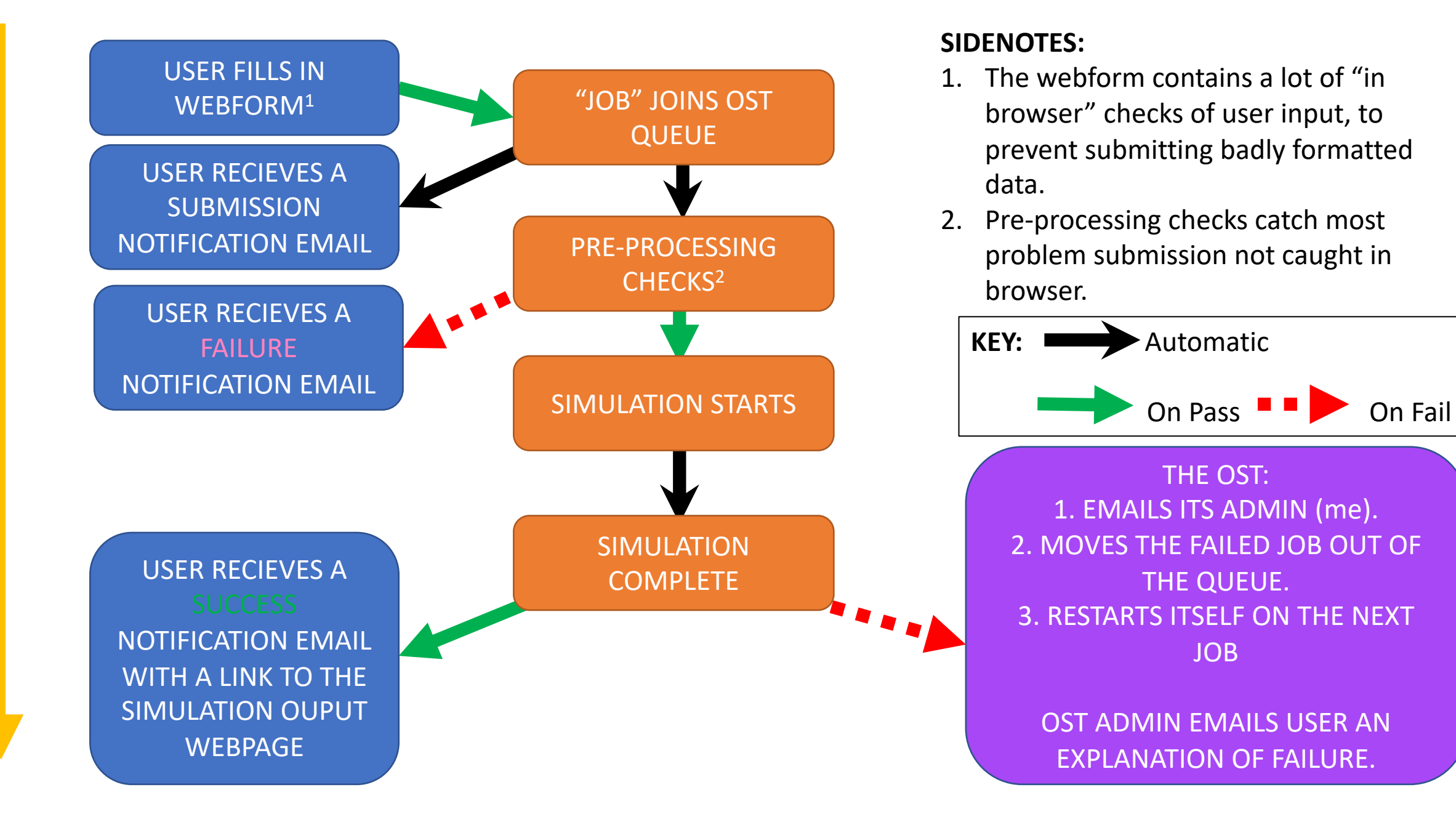

#### Comments on the queue:

- The OST operates a queue based system, i.e. your submission joins the back of the queue and waits until all jobs before it are complete before processing starts.
- *Except,* at really busy times when we "switch on" the overflow OST. This takes all jobs after job X in the queue and moves them to a new queue that is processed by a different machine.

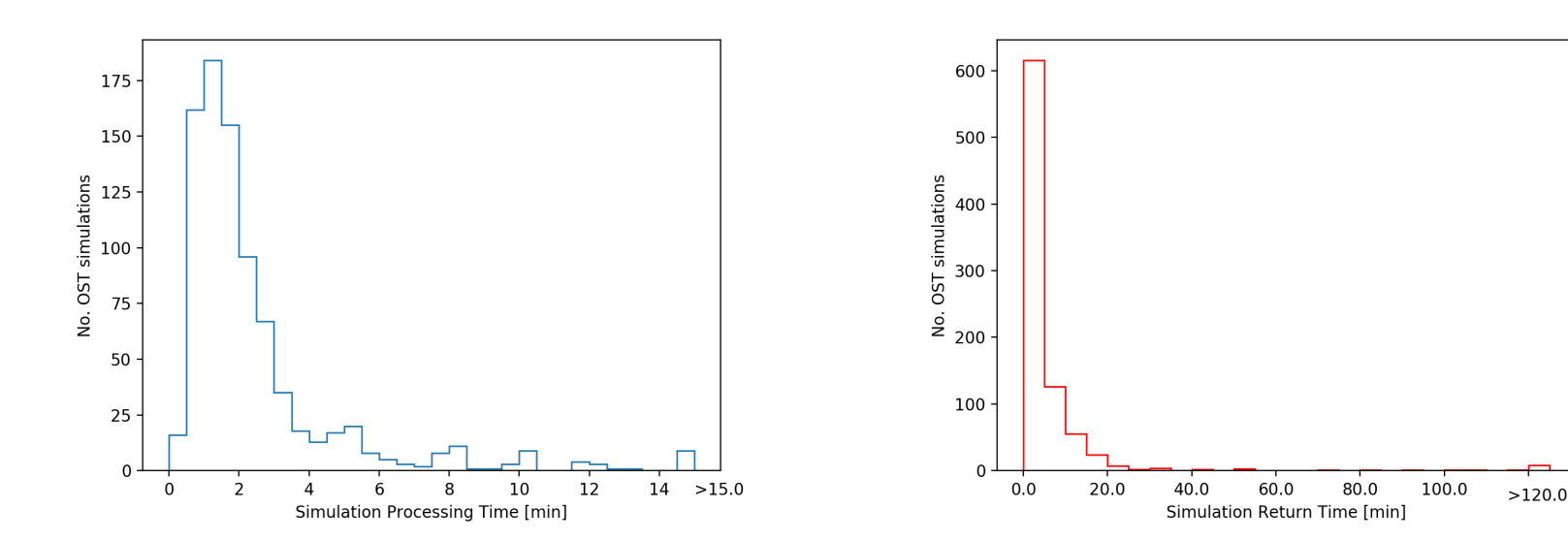

Example "job processing" and "return time" plots from during the Cycle 7 call for proposals. The overflow system was not triggered. Job with return times >120min were those which required the intervention of the OST admin.

#### Behind the scenes

- The OST v8.5 currently runs in CASA 5.6.2-2
- Simulated measurement sets are created using the CASA simulator 'sm' tool kit *not* simobserve. Therefore, results differ slightly between the two. The simulated MS are imaged using tclean.
- Images are output to the user, measurement sets are **not** retained.
- Everything relating to a given simulation e.g. uploaded images, webform parameters (inc. users email address), and all outputs are deleted at two minutes before midnight two days following their submission.

#### Some minor "limitations"

- 1. The size of a user uploaded FITS image is limited to 10MB
- 2. Output images are limited to 2048x2048 pixels (or 512x512 for cubes), so even if you simulate a "bigger sky" the image will cut out at these limits.

Both of these are enforced to ensure sufficient disk space to process simulations for all users.

# Where an OST simulation may differ from a real observations.

Though the OST generates robust and accurate simulated images\* it is difficult, in with any simulator, to match real data exactly.

These are the obvious areas in which an OST simulation will differ from real data.

- Scan spacing will be different (though it is possible to mitigate this).
- Elevation will likely be different. All OST simulations take place on the same "day".
- During a real observation the PWV (and other weather effects) will change during an observation.

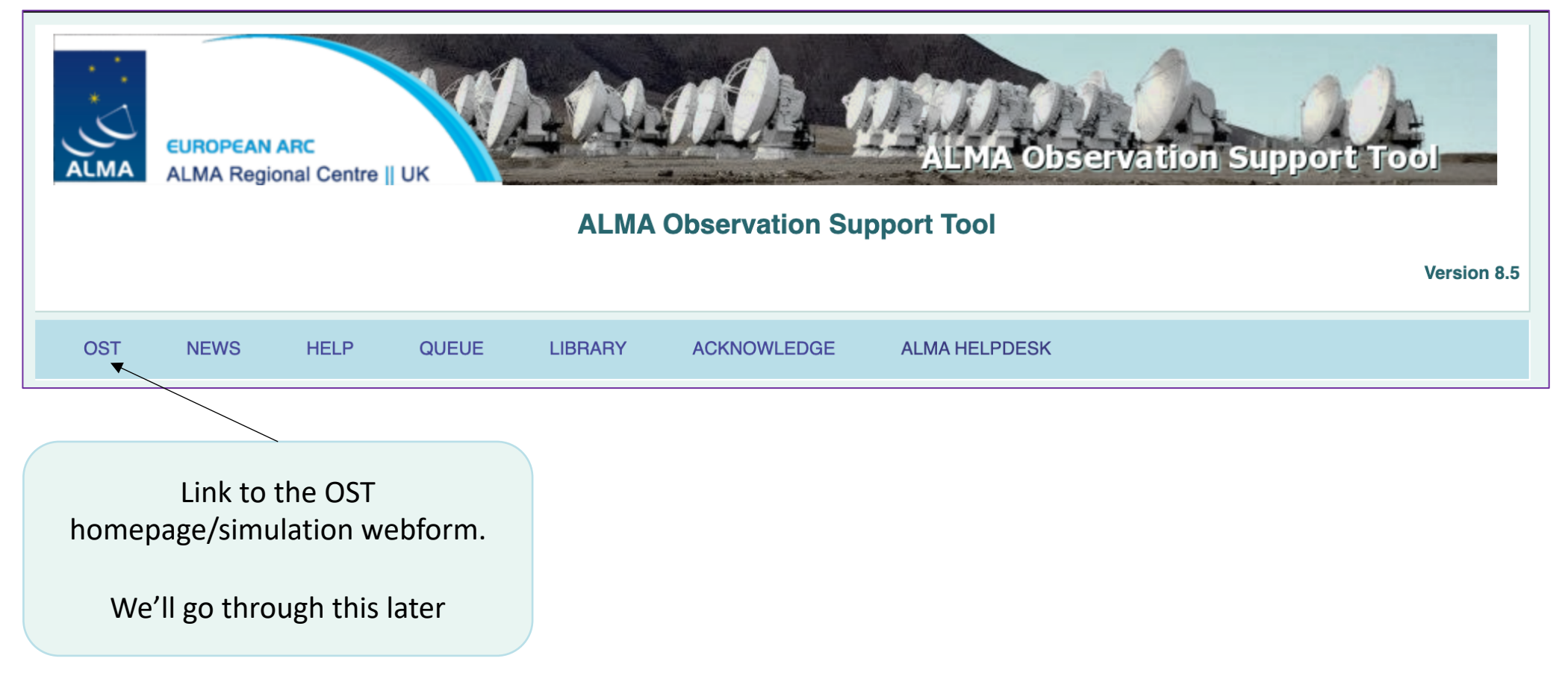

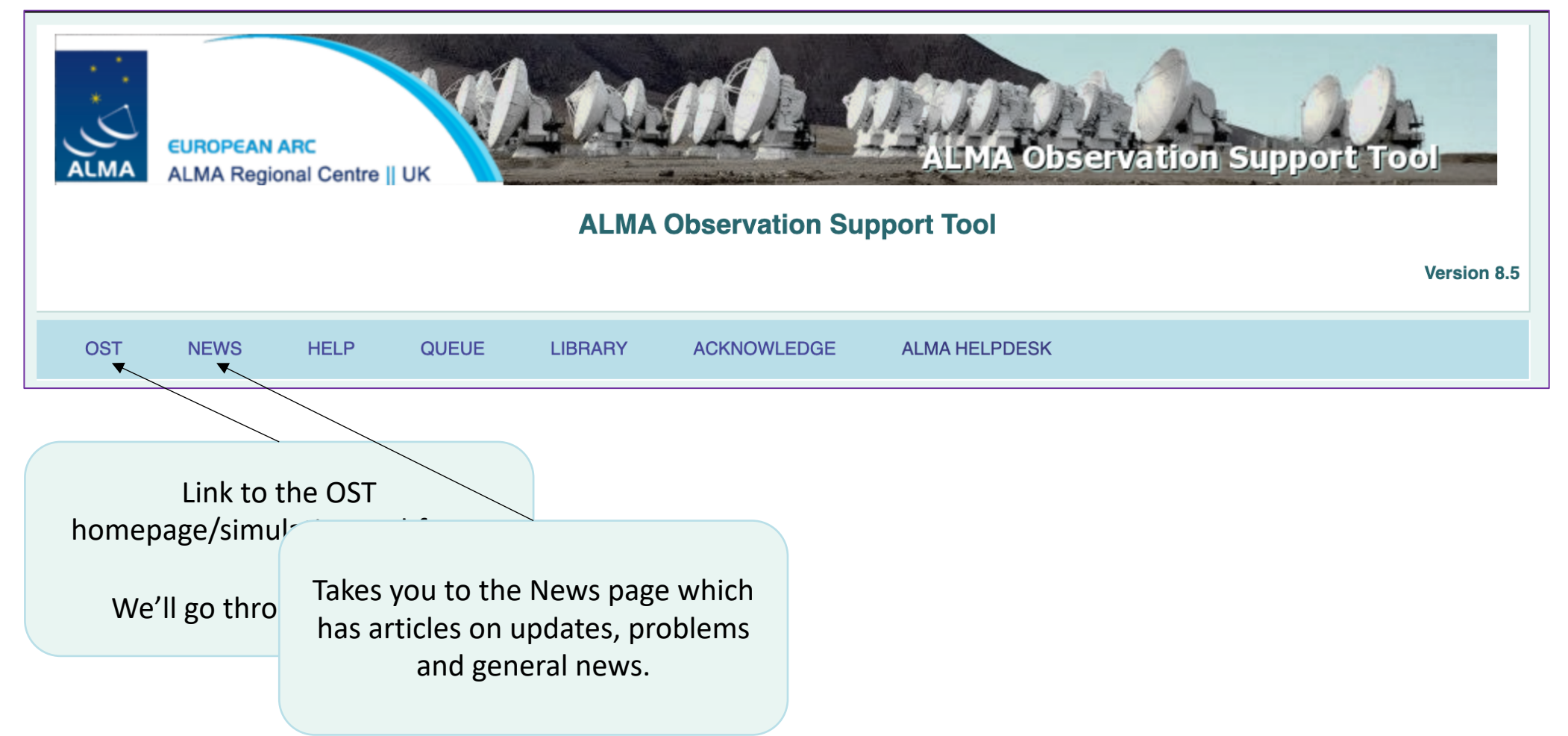

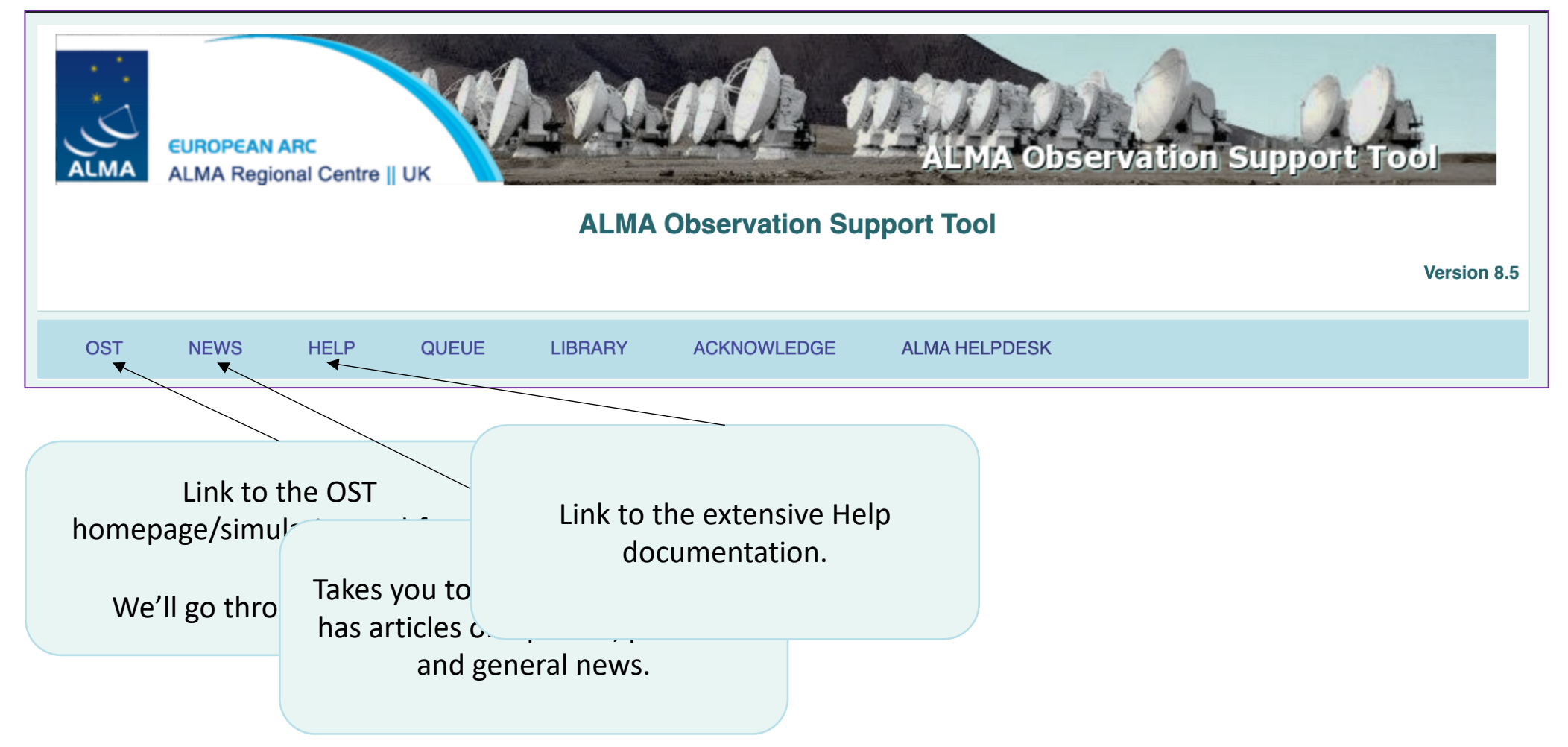

#### **OST** News

|                                                                                                    | EUROPEAN | ARC  |       |         |             | ALMA Observation Support Tool |
|----------------------------------------------------------------------------------------------------|----------|------|-------|---------|-------------|-------------------------------|
| ALMA ALMA Regional Centre    UK                                                                                                    |          |      |       |         |             |                               |
| Version 8.5                                                                                                    |          |      |       |         |             |                               |
| OST                                                                                                    | NEWS     | HELP | QUEUE | LIBRARY | ACKNOWLEDGE | ALMA HELPDESK                 |
| OST User Message Update: 28/04/2020 Dear OST Users, With regard to the continuing COVID-19 outbreak the ALMA Director, along with the regional partners, have decided to take the following course of action concerning Cycles 7 and 8.  • The start of ALMA Cycle 8 has been postponed until 2021 October. It is anticipated that the Cycle 8 Call for Proposals will open again in 2021 March.  • ALMA Cycle 7 will continue through 2021 September, with currently non-completed projects ranked A, B and C remaining in the observing queue. |          |      |       |         |             |                               |
| There remain many questions outstanding regarding resuming observations and accepting future proposals during these uncertain times. ALMA is working on these questions and will provide a next update to the community in the coming weeks.                                                                                                    |          |      |       |         |             |                               |
| The Regional ARCs continue to provide support to their communities. Please contact the ALMA Helpdesk at https://help.almascience.org if you have any questions, comments or concerns. The full statement from ALMA can be found here: https://almascience.eso.org/news/update-on-the-status-of-alma-cycles-7-and-8.                                                                                                    |          |      |       |         |             |                               |
| We wish you all the best,                                                                                                    |          |      |       |         |             |                               |
| Thank you,<br>The OST Team 28/04/2020                                                                                                    |          |      |       |         |             |                               |

OST User Message Update: 20/04/2020

#### **OST Help**

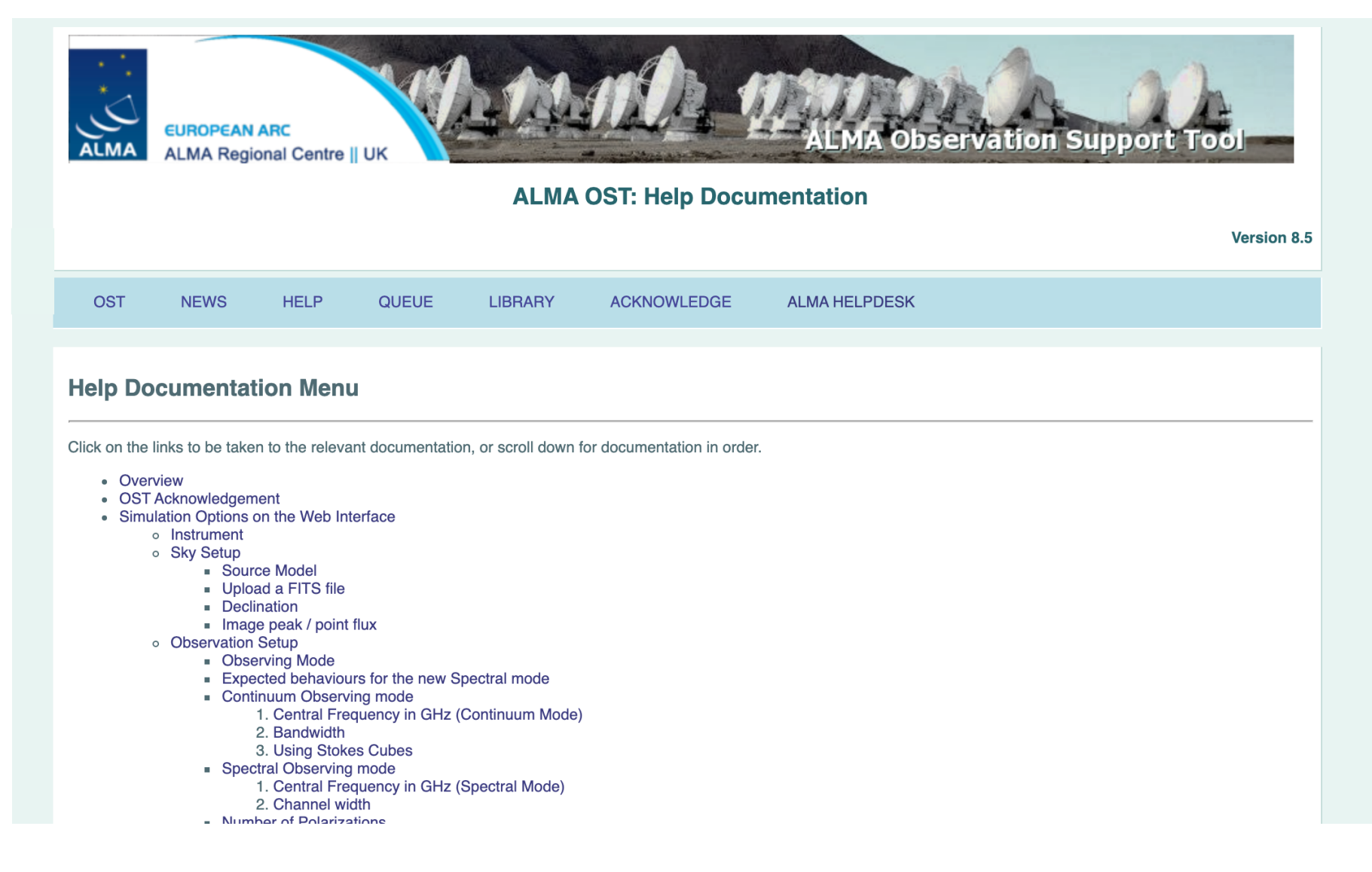

#### OST Help

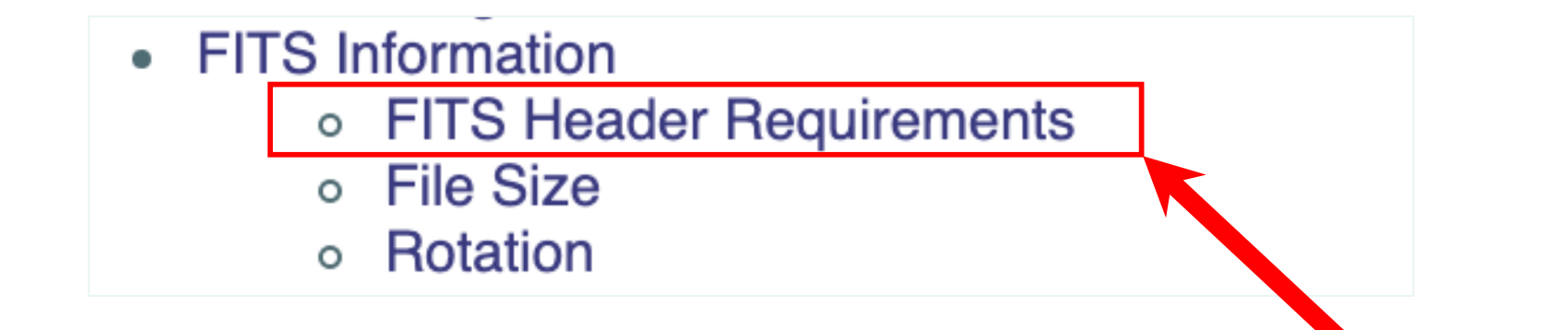

The *most* important bit of the Help documentation.

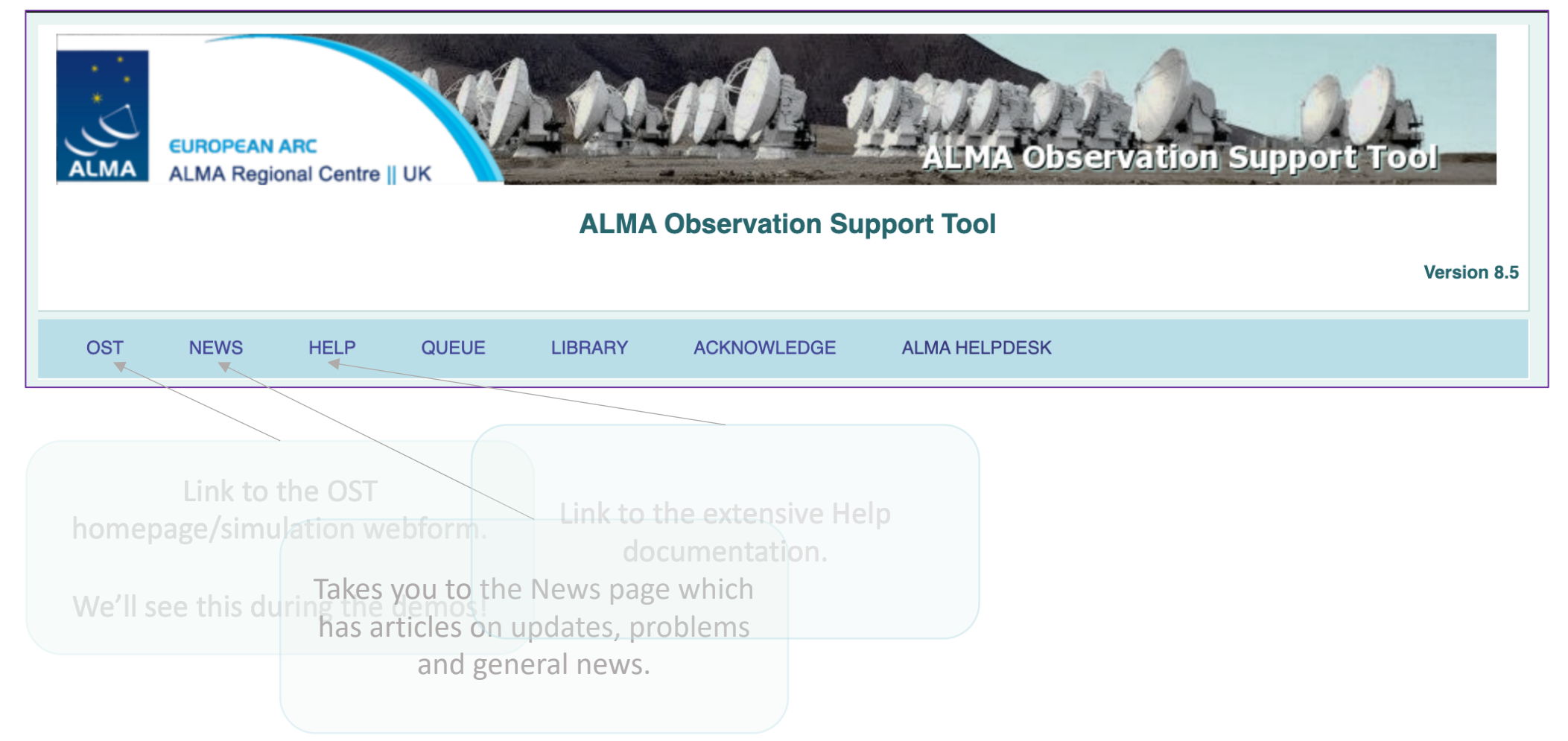

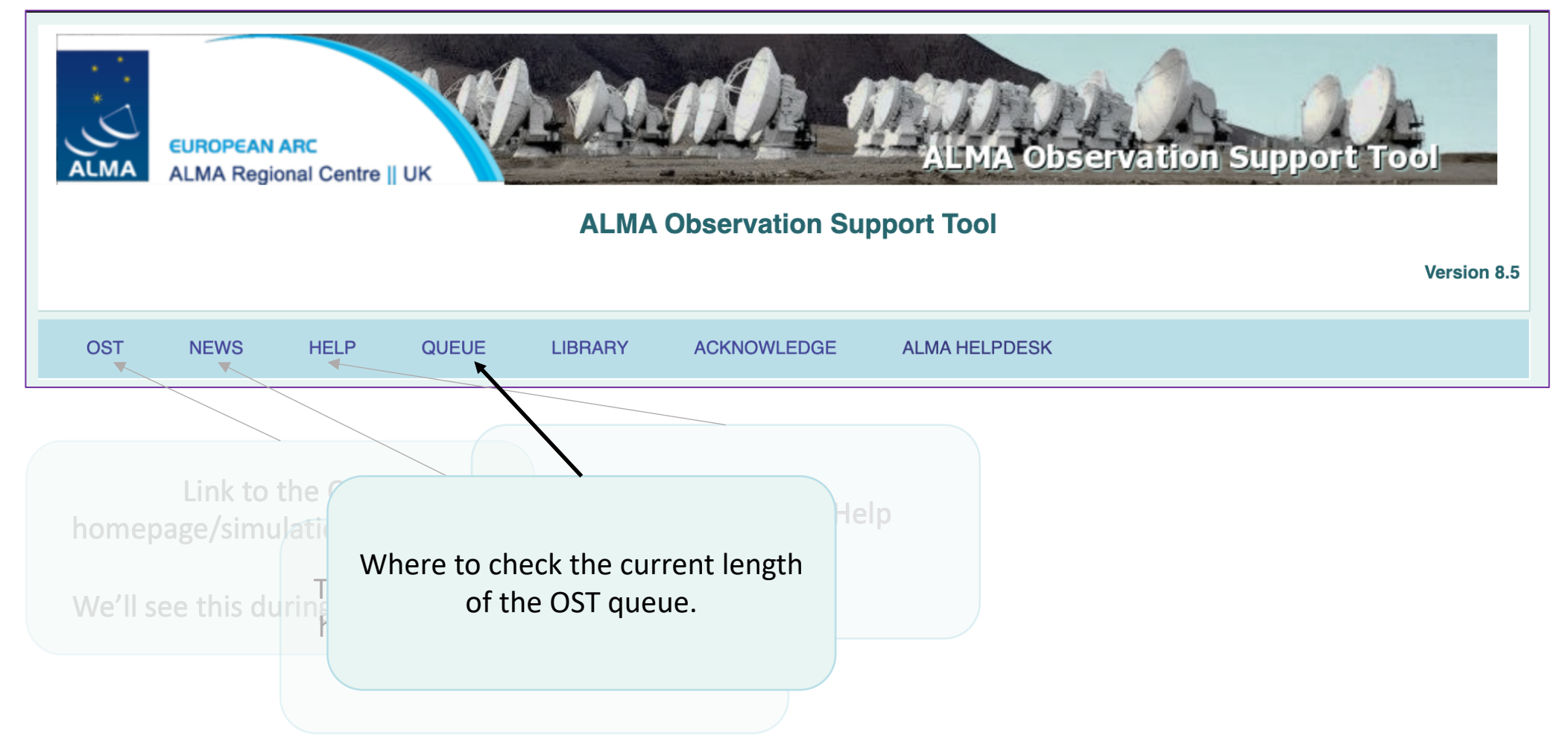

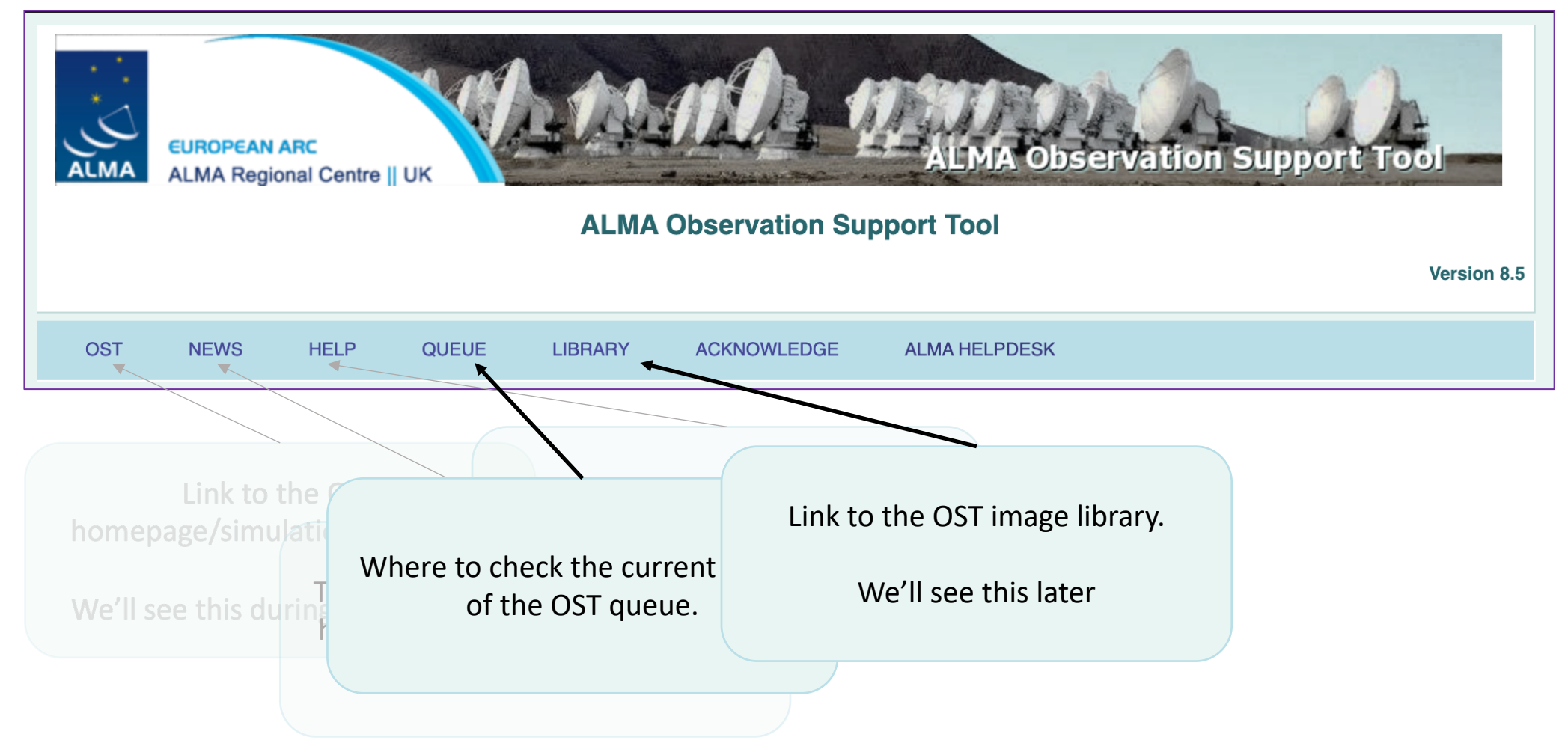

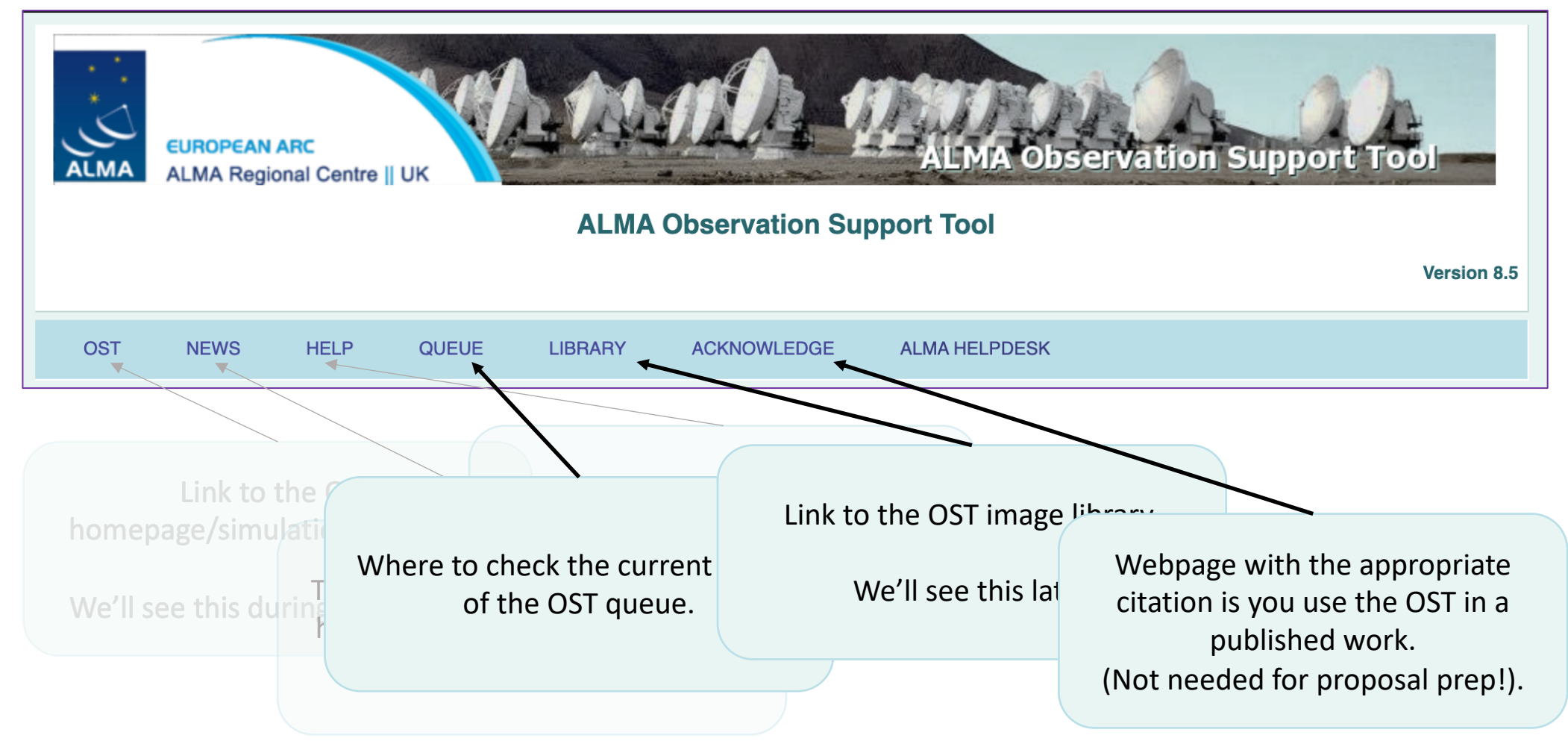

#### OST Library

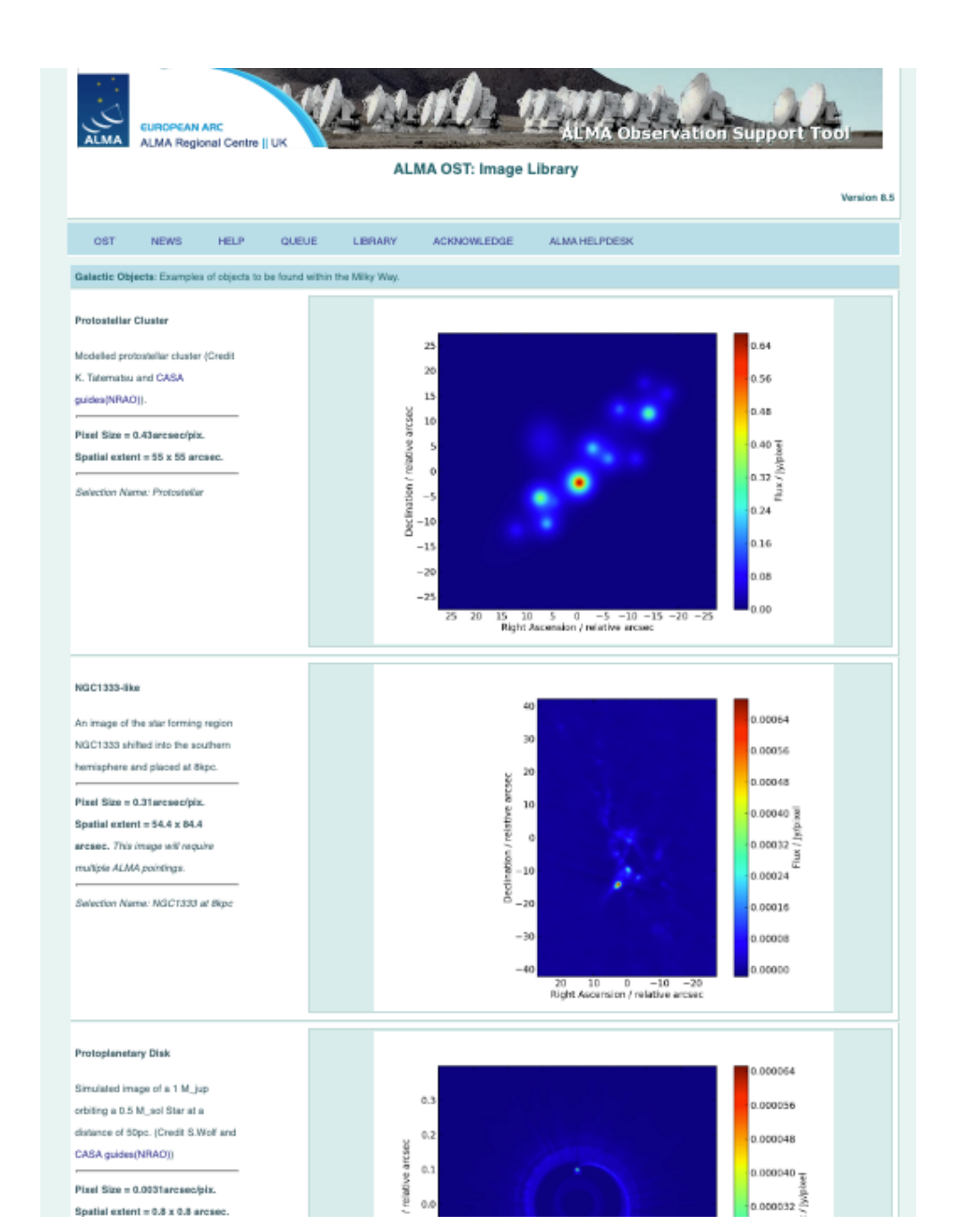

#### And now the webform:

| EUROPEAN ARC<br>ALMA Regional Centre    UK                                    | ALMA Observation Support Tool                                         |  |  |
|-------------------------------------------------------------------------------|-----------------------------------------------------------------------|--|--|
|                                                                               | Version 8.5                                                           |  |  |
| OST NEWS HELP QUEUE LIBRARY                                                   | ACKNOWLEDGE ALMA HELPDESK                                             |  |  |
| Array Setup:                                                                  |                                                                       |  |  |
| Instrument: ALMA                                                              | Select the desired ALMA antenna configuration.                        |  |  |
| Sky Setup:                                                                    |                                                                       |  |  |
| Source model: OST Library: Central point source 🗸                             | Choose a library source model or supply your own.                     |  |  |
| Upload: Choose file No file chosen                                            | You may upload your own model here (max 10MB).                        |  |  |
| Declination: -35d00m00.0s                                                     | Ensure correct formatting of this string (+/-00d00m00.0s).            |  |  |
| Image peak / point flux in mJy V 0.0                                          | Rescale the image data with respect to new peak value.                |  |  |
|                                                                               | Set to 0.0 for no rescaling of source model.                          |  |  |
| Observation Setup:                                                            |                                                                       |  |  |
| Observing mode: O Spectral      Continuum                                     | Spectral or continuum observations?                                   |  |  |
| Central frequency in GHz: 93.7 The value entered must be within an ALMA band. |                                                                       |  |  |
| Bandwidth in GHz V: 1.95 OK                                                   | Select the total bandwidth for continuum observations.                |  |  |
| SPW 0: 88.9 BW 0: 0.8                                                         | Set the central frequency and bandwidth of each baseband/SPW in GHz   |  |  |
| SPW 1: 98.9 BW 1: 0.8                                                         | SPWs can only be placed within the grey shaded areas.                 |  |  |
| SPW 2: 0.0 BW 2: 0.0                                                          | They will be truncated in the simulation if not.                      |  |  |
| SPW 3: 0.0 BW 3: 0.0                                                          | More SPWs (up to SPW3) will become avaiable as you increase the total |  |  |
| Band = 3                                                                      | bandwidth.                                                            |  |  |
|                                                                               |                                                                       |  |  |
| 84 93.7                                                                       | 116                                                                   |  |  |

#### Array setup

| Array Setup:     |                                                |
|------------------|------------------------------------------------|
| Instrument: ALMA | Select the desired ALMA antenna configuration. |

Select the array configuration you require. The options are:

- Nominal configurations for ALL previous ALMA cycles.
- User uploaded .cfg file.
- ALMA, ACA or ALMA + ACA. These are special cases. One of 28 CASA configuration files are selected based on input to the user Required Resolution.

#### Array setup

|              |                                        | 4 |               |
|--------------|----------------------------------------|---|---------------|
| Array Setup: | User upload                            |   |               |
|              | Full ALMA                              |   |               |
| Instrument V | / ALMA                                 |   | Select the d  |
|              |                                        |   |               |
| Sky Setup:   | ALMA + ACA<br>Cycle 8                  |   |               |
| Sourceme     | ALMA Cycle 8 C43-1 (b_max= 161m)       |   | Chasse a lii  |
| Source mo    | ALMA Cycle 8 C43-2 (b_max= 314m)       |   | Choose a li   |
| Upload:      | ALMA Cycle 8 C43-3 (b_max= 500m)       |   | You may up    |
|              | ALMA Cycle 8 C43-4 (b_max= 783m)       |   |               |
| Declination  | ALMA Cycle 8 C43-5 (b_max= 1398m)      |   | Encure corr   |
| Decimation   | ALMA Cycle 8 C43-6 (b_max= 2516m)      |   | Elisure con   |
| Image pea    | ALMA Cycle 8 C43-7 (b_max= 3638m)      |   | Rescale the   |
|              | ALMA Cycle 8 C43-8 (D_max= 6546m)      |   | Set to 0.0 fo |
|              | ALMA Cycle 7 & 6 C43-1 (b max= 161m)   |   |               |
|              | ALMA Cycle 7 & 6 C43-2 (b max= 314m)   |   |               |
| Observation  | ALMA Cycle 7 & 6 C43-3 (b_max= 500m)   |   |               |
| Observing    | ALMA Cycle 7 & 6 C43-4 (b_max= 783m)   |   | Constral or   |
| Observing    | ALMA Cycle 7 & 6 C43-5 (b_max= 1398m)  |   | Spectral of   |
| Central fre  | ALMA Cycle 7 & 6 C43-6 (b_max= 2516m)  |   | The value e   |
|              | ALMA Cuelo 7.9.6 C42 7 (b. max- 2629m) |   |               |

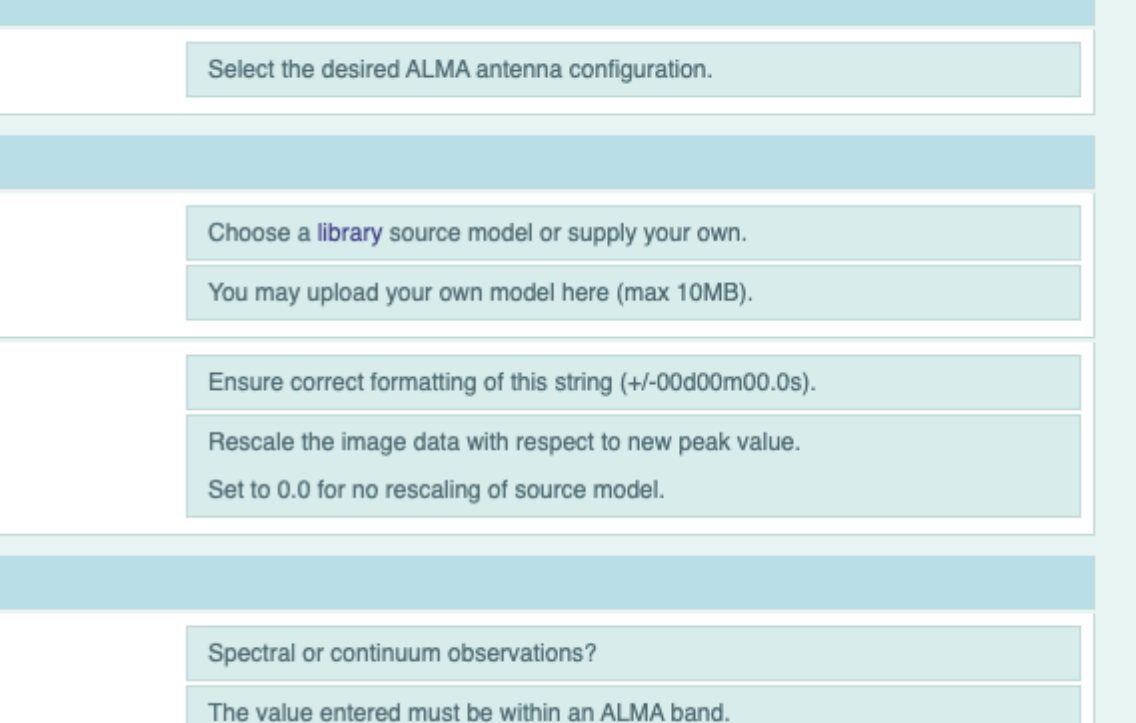

Select the array configuration you require. The options are:

- Nominal configurations for ALL previous ALMA cycles.
- User uploaded .cfg file.
- ALMA, ACA or ALMA + ACA. These are special cases. One of 28 CASA configuration files are selected based on input to the user Required Resolution.

## Sky setup

| Sky Setup:                                        |                                                            |  |
|---------------------------------------------------|------------------------------------------------------------|--|
| Source model: OST Library: Central point source V | Choose a library source model or supply your own.          |  |
| Upload: Choose file No file chosen                | You may upload your own model here (max 10MB).             |  |
| Declination: -35d00m00.0s                         | Ensure correct formatting of this string (+/-00d00m00.0s). |  |
| Image peak / point flux in mJy V 0.0              | Rescale the image data with respect to new peak value.     |  |
|                                                   | Set to 0.0 for no rescaling of source model.               |  |

## **Observing Setup**

#### Observation Setup:

| Observing mode: O Spectral  Continuum            | Spectral or continuum observations?                                                   |  |
|--------------------------------------------------|---------------------------------------------------------------------------------------|--|
| Central frequency in GHz: 93.7                   | The value entered must be within an ALMA band.                                        |  |
| Bandwidth in MHz ·: 32                           | Select the total bandwidth for continuum observations.                                |  |
|                                                  | Enter 7.5 GHz to select ALMA recommend full continuum setup.                          |  |
| Use full Stokes parameters: 🔿 Yes 🖲 No           | If your input image contains more than one Stokes plane                               |  |
|                                                  | use them all (Yes), or just Stokes I (no/default).                                    |  |
| Number of polarizations: 2 V                     | This affects the noise in the final map. Ignored in continuum mode if "Use full       |  |
|                                                  | Stokes parameters" is set to yes.                                                     |  |
| Required resolution in arcseconds: 1.0           | OST will choose array config based on this value if <i>instrument</i> is set to ALMA. |  |
| Pointing strategy: Mosaic                        | Selecting single will apply primary beam attenuation.                                 |  |
| On-source time in hours                          | Per pointing for Pointing Strategy = 'mosaic'.                                        |  |
|                                                  | Total time over all pointings Pointing Strategy = 'single' and 'User pointing'        |  |
|                                                  | See here for more information.                                                        |  |
| Start hour angle: 0.0                            | Deviation of start of observation from transit.                                       |  |
| Number of visits: 1                              | How many times the observation is repeated.                                           |  |
| Include cycling to phase calibrator?: O Yes O No | This affects the un-coverage of your simulation                                       |  |

This is the section with a lot of different features, which will be shown during the demos. Please consult the associated video to see these in action.

#### Atmospheric Corruption

Atmospheric Corruption:

Atmospheric conditions: PWV = 0.472 mm (1st Octile) V

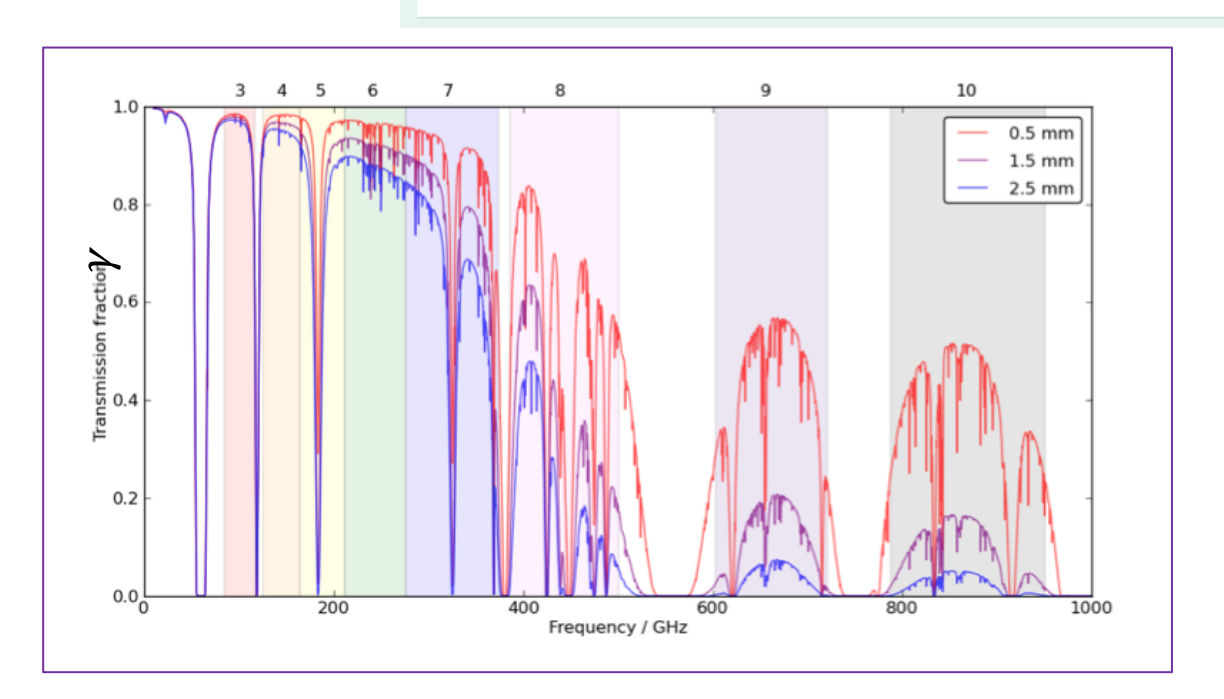

Determines level of noise due to water vapour.

$$T_{sky} = T_{atmos} \left( 1 - \gamma \right) \tag{1}$$

$$T_{sys} = T_{rec} + T_{sky}$$
(2)

$$\sigma = \frac{2k_B T_{sys}}{\eta_q A_{eff} \sqrt{\Delta \nu \Delta t}} \tag{3}$$

We provide the same 7 octiles of measured precipitable water vapour (PWV) as are used by the observatory when scheduling observations.

These are used to calculate the Sky Temperature (1) based on atmospheric transmission,  $\gamma$ . This temperature added to the Receiver Temperature define System temperature (2). Which finally sets the RMS visibility noise, the noise threshold of your simulation (3).

For more information please refer to the ALMA Technical Handbook (<u>https://almascience.eso.org/documents-and-tools/cycle7/alma-technical-handbook</u>) (section 9.1)

#### Imaging Setup

| Imaging Product:                                  |                                                    |  |
|---------------------------------------------------|----------------------------------------------------|--|
| Imaging weights: Natural V                        | This allows a resolution / sensitivity trade-off.  |  |
| Perform deconvolution?: No (Return dirty image) V | Apply the CLEAN algorithm to deconvolve the image. |  |
| Output image format: FITS V                       | CASA format images are returned as a tar file      |  |
|                                                   |                                                    |  |

A note on image weights:

Natural -> better SNR, lower resolution Uniform -> poorer SNR, higher resolution Briggs -> Somewhere in between.

We fix the associated robust parameter to 0.5, meaning the resultant image is "a bit more" natural than uniform. This is in line with typical ALMA pipeline behaviour.

Please see e.g. the CASA documentation for further description of weighting schemes. (<u>https://casa.nrao.edu/casadocs-devel/stable/imaging/synthesis-imaging/data-weighting</u>)

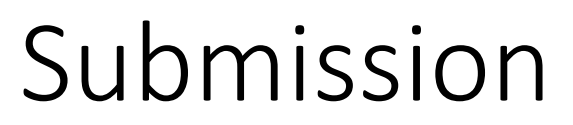

| Submission:                      |                                                             |
|----------------------------------|-------------------------------------------------------------|
| Your email address is essential! | Submit (Information on how we use your email address here). |

We need an email address to send you some emails about your submission and results. We only keep this address for up to 48hours.

#### Guided OST Demonstrations:

- 1) A simple continuum mode observation of a point source.
- 2) A slightly more complex continuum.
- 3) A spectral line/cube demonstration.

For these demonstrations the tutor will switch from these slides to using a web browser. Please watch the associated video to follow the demonstrations. Note: All input parameters used in the demos are provided on the next slide.

| OST PARAMETER              | DEMO 1: Point Source Continuum    | DEMO 2: Full BW Model Image<br>Continuum                           | DEMO 3: Spectral Cube            |
|----------------------------|-----------------------------------|--------------------------------------------------------------------|----------------------------------|
| INSTRUMENT                 | ALMA                              | ALMA Cycle 8 C43-42                                                | ALMA Cycle 8 C43-6               |
| SOURCE MODEL               | OST Library: Central Point Source | OST Library: Protostellar Cluster                                  | OST Library: Test Cube 64x64x16  |
| DECLINATION                | -40d00m00.0s                      | -25d30m00.0s                                                       | -35d00m00.0s                     |
| IMAGE PEAK/POINT FLUX      | 0.5mJy                            | 0.0mJy                                                             | 0.0mJy                           |
| OBSERVING MODE             | Continuum                         | Continuum                                                          | Spectral                         |
| CENTRAL FREQ. IN GHZ       | 230                               | 333.0                                                              | 90                               |
| BANDWIDTH                  | 0.5GHz                            | 2.2GHz<br>[SPW 0: 328.0 / BW 0: 1.1]<br>[SPW 1: 338.0 / BW 1: 1.1] | 144.8kHz                         |
| USE FULL STOKES PARAMETER? | No                                | No                                                                 | No                               |
| NUMBER OF POLS.            | 2                                 | 2                                                                  | 2                                |
| REQUIRED RES. IN ARCSEC    | 0.2                               | 1.0*                                                               | 1.0*                             |
| POINTING STRATEGY          | Single                            | Mosaic                                                             | Mosaic                           |
| ON-SOURCE TIME             | 2hours                            | 4hours                                                             | 2hours                           |
| START HOUR ANGLE           | -1.0                              | +1.0                                                               | 0.0                              |
| NUMBER OF VISITS           | 1                                 | 2                                                                  | 1                                |
| CYCLE TO PHASE CALIBRATOR? | No                                | Yes<br>[Phase Cycle: 300s / On Phase: 30]                          | No                               |
| ATMOSPHERIC CONDITIONS     | 0.913mm (3 <sup>rd</sup> Octile)  | 0.472mm (1 <sup>st</sup> Octile)                                   | 5.186mm (7 <sup>th</sup> Octile) |
| IMAGING WEIGHTS            | NATURAL                           | BRIGGS                                                             | UNIFORM                          |
| PERFORM DECONVOLUTION      | YES                               | YES                                                                | YES                              |
| OUTPUT IMG FORMAT          | FITS                              | FITS                                                               | FITS                             |
| EMAIL                      | <your email=""></your>            | <your email=""></your>                                             | <your email=""></your>           |